Um eine (oder mehrere) Dateien mit sensiblen (z.B. <u>personenbezogenen) Daten</u> sicher weitergeben oder gar per E-Mail versenden zu dürfen, müssen diese verschlüsselt sein. Dafür kann z. B. das das Programm "7-Zip" genutzt werden. Zur Nutzung muss es zuvor auf dem Rechner des Absenders UND des Adressaten installiert sein. Es ist kostenlos unter anderem hier erhältlich:

## https://www.heise.de/download/product/7-zip-13139

Die Übermittlung des zugehörigen Passwortes zur Entschlüsselung durch den berechtigten Adressaten muss dabei auf einem anderem Wege erfolgen, als die Weitergabe der verschlüsselten Datei selbst (hier: 7-Zip-Ordner).

## Anleitung Dateien verschlüsseln mit 7-Zip

- 1. Den Datei-Browser mit der betreffenden zu verschlüsselnden Datei öffnen.
- 2. Mit der <u>rechten Maustaste</u> auf diese Datei klicken.
- 3. Es öffnet sich das Kontextmenü. Darin ist im oberen Bereich ein Eintrag "7-Zip". Auf gleicher Höhe ist ein Winkel ">" welcher anzeigt, dass sich hier weiteres Menü ausklappt, sobald der Mauszeiger ich über diesem Eintrag befindet. Dieses sieht je nach betroffenem Datenformat etwas unterschiedlich aus (im Bild unten: Kontextmenü bei PDF-Datei, Bild nächste Seite: Kontextmenü bei Word-Datei).
- 4. Den Mauszeiger über diesen Eintrag bewegen. Es klappt sich ein weiteres Menü aus.
- 5. In diesem Untermenü auf " Zu einem Archiv hinzufügen…" (links-) klicken.

| Desktop<br>Dokumente<br>Downloads<br>Musik<br>Videos<br>Windows (C:)<br>SDXC<br>Secure<br>Secure<br>SECURE<br>Secure<br>SECURE<br>Secure<br>SECURE<br>Secure<br>FileHis<br>Hinzufügen zu "Ostergottesdienste 2021 Stand 04-07-2021.7z"<br>Archivieren in "Ostergottesdienste 2021 Stand 04-07-2021.7z"<br>Archivieren in "Ostergottesdienste 2021 Stand 04-07-2021.7z"<br>Archivieren in "Ostergottesdienste 2021 Stand 04-07-2021.7z"<br>Archivieren in "Ostergottesdienste 2021 Stand 04-07-2021.7z"<br>Archivieren in "Ostergottesdienste 2021 Stand 04-07-2021.7z"<br>Archivieren in "Ostergottesdienste 2021 Stand 04-07-2021.7z"<br>Archivieren in "Ostergottesdienste 2021 Stand 04-07-2021.7z" | Mit Adobe Acrobat Reader DC öffnen<br>Örinen<br>Drucken<br>S Mit Skype teilen<br>7-Zip<br>CRC SHA<br>CRC SHA<br>Auf Viren untersuchen<br>Reputation in KSN überprüfen<br>Freigabe<br>Öffnen mit |
|----------------------------------------------------------------------------------------------------|----------------------------------------------------------------------------------------------------|
| PC Nutzer<br>Anleitungen                                                                                                    | Vorgängerversionen wiederherstellen Senden an Ausschneiden Kopieren Verknüpfung erstellen Löschen Umbenennen Eigenschaften                                                                      |

| Anle   | eitung 7-Zip                             | Seite 2             |                            | W. Schröder 2021 |
|--------|------------------------------------------|---------------------|----------------------------|------------------|
|        |                                          | Kontextmenü bei Wor | rd-Datei                   |                  |
| peitsł | hilfen                                   | Fragensammlung      | Drucken                    |                  |
| tence  | chutz Formulare                          | Widerspruchsemm     | Mit Skype teilen           |                  |
| te     | Öffnen                                   |                     | 7-Zip                      | >                |
| te     | Öffnen                                   | >                   | CRC SHA                    | >                |
| TE     | Dateien entpacken                        | e                   | Auf Viren untersuchen      |                  |
| 56     | Hier entpacken                           | 0                   | Reputation in KSN überprüf | en               |
| ۱۱     | Entpacken nach "Dummy-Datei\"            |                     |                            |                  |
| -      | Archiv überprüfen                        | 19                  | / Freigabe                 |                  |
| h      | Zu einem Archiv hinzufügen               |                     | Öffnen mit                 |                  |
| n      | Archivieren und versenden                |                     | Vorgängerversionen wieder  | herstellen       |
| st     | Hinzufügen zu "Dummy-Datei.7z"           |                     | Senden an                  | >                |
| te     | Archivieren in "Dummy-Datei.7z" und vers | enden               | Ausschneiden               |                  |
|        | Hinzufügen zu "Dummy-Datei.zip"          |                     | Kopieren                   |                  |
|        | Archivieren in "Dummy-Datei.zip" und ver | senden –            | Verknüpfung erstellen      |                  |

6. Es öffnet sich das folgende Dialogfeld-Fenster. In der Obersten Zeile ist der Order und der Name der gewählten Datei (hier: "Dummy-Datei") mit dem Zusatz ".zip" für einen "Zip-komprimierten Ordner" zu sehen. Eine andere Namensgebung ist hier möglich. Um einen anderen Ziel-Ordner zum Speichern zu wählen, auf die Schaltfläche mit den drei Punkten rechts neben dem Namen klicken. Das Archiv-Format auf "zip" eingestellt lassen.

| Zu Archiv hinzufügen           |                      |                                         | ×                                |    |                                                   |
|--------------------------------|----------------------|-----------------------------------------|----------------------------------|----|---------------------------------------------------|
| Archiv: E:\Dienstliches        | \Datenschutz\        |                                         | ~                                |    |                                                   |
| Archivformat:                  | zip 🗸 🗸              | Art der Aktualisierung:                 | Hinzufügen und Ersetzen $$       |    |                                                   |
| Kompressionsstärke:            | Normal ~             | Verzeichnisstruktur                     | Relative Pfadangaben $~~$ $\sim$ |    |                                                   |
| Kompressionsverfahren:         | Deflate $\checkmark$ | Optionen<br>Selbstentnackend            | les Archiv (SEX) erstellen       |    |                                                   |
| Wörterbuchgröße:               | 32 KB 🗸 🗸            | Zum Schreiben ge                        | eöffnete Dateien einbeziehen     |    |                                                   |
| Wortgröße:                     | 32 ~                 | Dateien nach Kor                        | nprimierung löschen              |    |                                                   |
| Größe solider Blöcke:          | $\sim$               | Verschlüsselung                         |                                  | -  |                                                   |
| Anzahl CPU-Threads:            | 8 ~ /8               | Passwort eingeben:                      |                                  | 7. | Nun rechts unter<br>Verschlüsselung" und Passwort |
| Speicherbedarf beim Kompri     | mieren: 259 MB       |                                         | ~                                |    | eingeben" ein sicheres (!)                        |
| Speicherbedarf beim Entpac     | sken: 2 MB           |                                         |                                  | Ŧ  | Passwort eingeben.                                |
| In Teildateien aufsplitten (By | tes):                | Passwort anzeige                        | n                                | 8. | Anschließend auf " <b>OK</b> " klicken.           |
| Down days                      | ~                    | Verfahren:                              | AES-256 ~                        |    | Das Dialogfeld schließt sich sofort.              |
| Parameter:                     |                      |                                         |                                  |    |                                                   |
|                                |                      |                                         |                                  |    |                                                   |
|                                |                      |                                         |                                  |    |                                                   |
|                                |                      |                                         |                                  |    |                                                   |
|                                | Г                    | OK Abb                                  | vrechen Hilfe                    |    |                                                   |
|                                | -                    |                                         |                                  |    |                                                   |
|                                |                      | ~~~~~~~~~~~~~~~~~~~~~~~~~~~~~~~~~~~~~~~ |                                  |    |                                                   |
|                                |                      |                                         |                                  |    |                                                   |

9. Im Datei-Browser ist nun im Ausgangs– bzw. im Zielordner der gerade erstellte Zip-komprimierte Ordner mit dem entsprechenden Datei-Symbol zu finden (gelbes Ordner-Symbol mit Reißverschluss darauf). In Detail-Ansicht ist zu erkennen, dass der Datenumfang dieses Ordners kleiner als die Ursprungsdatei ist.

| euer<br>'dner<br>Neu | Eigenschaften                                  | Alles   | auswählen<br>ts auswählen<br>vahl umkehren<br>iswählen |               |
|----------------------|------------------------------------------------|---------|--------------------------------------------------------|---------------|
| E)                   | ~                                              | Ō       | ,으 "Daten                                              | schutz" durch |
|                      | Dummy-Datei<br>Dummy-Datei<br>Flyer_Kirche_FAQ | atensch | utz in Pfarrei pra                                     | aktisch       |

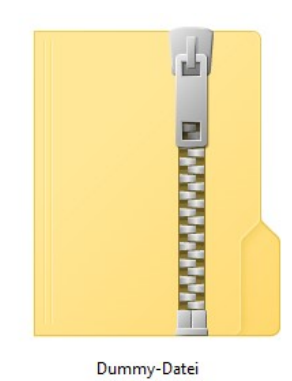

| Zustanuige stellen Datenschutz         | 13.02.2020 10.00 | Dateiorurier             |        |
|----------------------------------------|------------------|--------------------------|--------|
| 📊 Datenschutz - Ablage C               | 08.06.2018 13:48 | Verknüpfung              | 2 KB   |
| 🗎 Dummy-Datei                          | 23.03.2021 12:40 | Microsoft Word-Dokument  | 11 KB  |
| 📱 Dummy-Datei                          | 23.03.2021 13:04 | ZIP-komprimierter Ordner | 9 KB   |
| 🔒 Flyer_Kirche_FAQ                     | 27.10.2020 11:51 | Adobe Acrobat Document   | 214 KB |
| Fragensammlung zu Datenschutz in Pfarr | 01.04.2019 17:03 | Microsoft Word-Dokument  | 15 KB  |

 Wird dieser Zip-Ordner geöffnet, wird die enthaltene Datei nur mit ihrem Namen angezeigt. Wird versucht, diese einfach zu öffnen oder zu "Extrahieren", erfolgt eine Fehlermeldung.

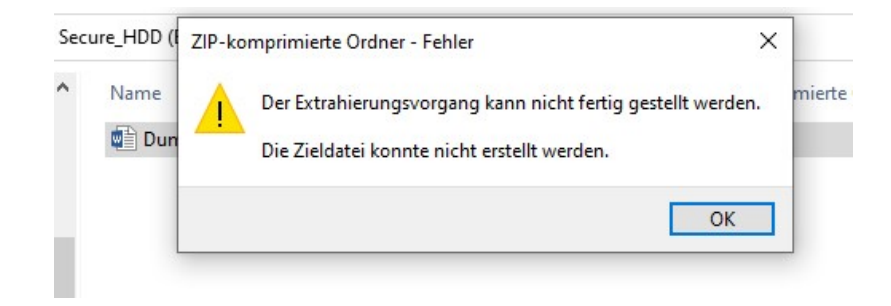

- Um eine solche Datei zu entpacken und dabei zu entschlüsseln, muss wiederum mit der rechten Maustaste das Kontextmenü und das 7-Zip-Untermenü aufgerufen werden.
- 12. Hier nun auf "**Dateien entpacken**" oder, wenn sich der Zip-Ordner bereits im vorgesehenen Speicherordner der zu entschlüsselnden Datei befindet, auf "**Hier entpacken**" klicken. Der Unterschied besteht darin, dass bei "Dateien entpacken" der Zielordner gewählt werden kann.

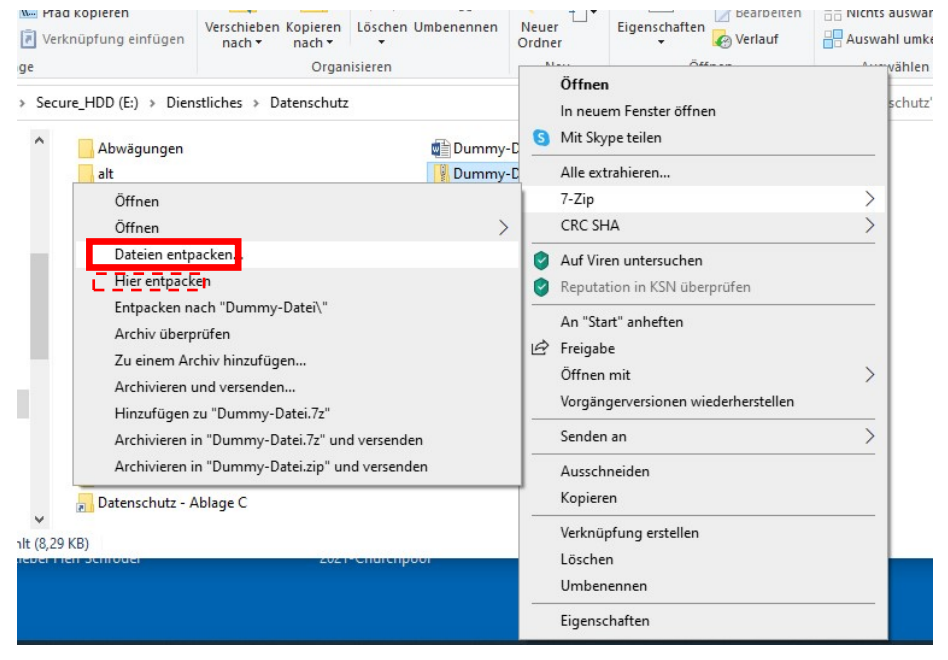

Anleitung 7-Zip

Seite 4

13. Wird bei <u>"Dateien entpacken</u>" gewählt sieht das folgende Dialogfenster wie folgt aus:. Der Zielordner für die entpackte und entschlüsselte Datei kann in der Zeile "Entpacken nach" ausgewählt werden.

| م کر [     | sschneiden                                  | X 🛋 📘 🖫 🗸                    | Öffnen 🕶                          |  |
|------------|---------------------------------------------|------------------------------|-----------------------------------|--|
| ugen       | Entpacken : E:\Dienstliches\Datenschutz\Dun | nmy-Datei.zip                | × n Bearbeiten                    |  |
| nablage    | Entpacken nach:                             |                              | Verlauf                           |  |
| r PC > Sec | E:\Dienstliches\Datenschutz\                | ×                            | 5 V                               |  |
| ~          | Dummy-Datei                                 | Passwort                     |                                   |  |
|            | Verzeichnisstruktur wiederherstellen        |                              |                                   |  |
|            | Komplette Pfadangaben $$                    | Passwort anzeigen            |                                   |  |
|            | Verdoppelung des Wurzelordners vermeiden    |                              |                                   |  |
|            | Dateien überschreiben                       | Dateirechte wiederherstellen | farrei praktisch<br>öffentlichung |  |
|            | Nur mit Bestätigung $\sim$                  |                              | onentienting                      |  |
|            | OK<br>INFO-Veranstaltungen                  | Abbrechen Hilfe              |                                   |  |

14. Wird <u>"Hier entpacken</u>" gewählt sieht das folgende Dialogfenster wie im folgenden Bild aus. Der Zielordner für die entpackte und entschlüsselte Datei ist der Ausgangsordner mit der Zip-Datei.

| n Ans | icht                                | Extrai<br>Tools für komp                                                   | nieren Da<br>rimierte Ordner                             | atenschutz                                                            |              |                            |                                                         |  |
|-------|-------------------------------------|----------------------------------------------------------------------------|----------------------------------------------------------|-----------------------------------------------------------------------|--------------|----------------------------|---------------------------------------------------------|--|
| fügen | Verstri<br>Verble<br>Dateie<br>Komp | % Entpacken E:\Di<br>ichene Zeit:<br>iibende Zeit:<br>an:<br>ressionsrate: | enstliches\Da tz\Dur<br>00:00:                           | nmy-Datei.zip<br>03 Gesamtdatenme<br>Geschwindigkei<br>0 Verarbeitet: | enge:<br>it: | 110                        | Bearbeiten<br>Bearbeiten<br>18 @ Verlauf<br>en<br>0 → 0 |  |
|       | Entpacken<br>Dummy-Datei.docx       |                                                                            | Passwort eingel                                          | ben:<br>zeigen<br>Abbrechen                                           |              | ei praktisch<br>:ntlichung |                                                         |  |
|       |                                     | Neuer Ordner<br>Richtlinie Dater<br>Sternsinger-Apj                        | Hintergrun<br>Ischutz Pfarrei<br>10 Datenverarbeitungs-1 | d Pause                                                               | ,            | Abbrechen                  |                                                         |  |

- 15. In beiden Fällen muss nun das **Passwort** eingegeben und anschließend auf "**OK**" geklickt werden.
- 16. Die entpackte und entschlüsselte Datei ist nun im betreffenden Zielordner verfügbar.